# PANDUAN PENERIMAAN PESERTA DIDIK BARU ONLINE

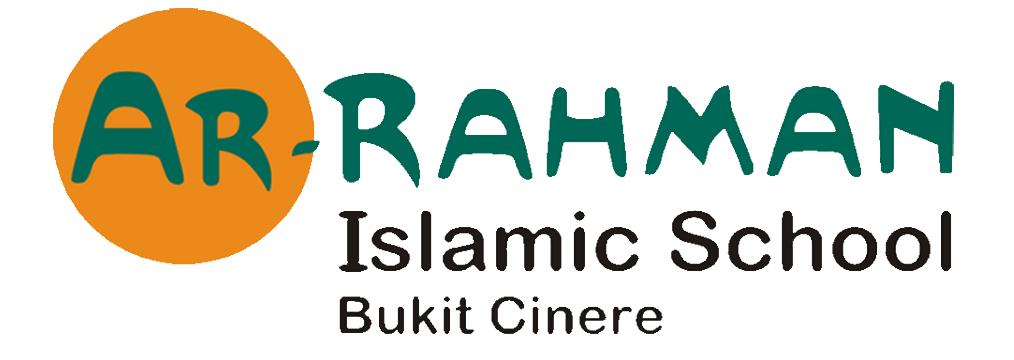

# KB-TK, SD dan SMP

 Kunjungi website kami di <u>www.arrahman-islamic.sch.id</u>, kemudian pilih menu Registration → menu Formulir Online seperti gambar berikut :

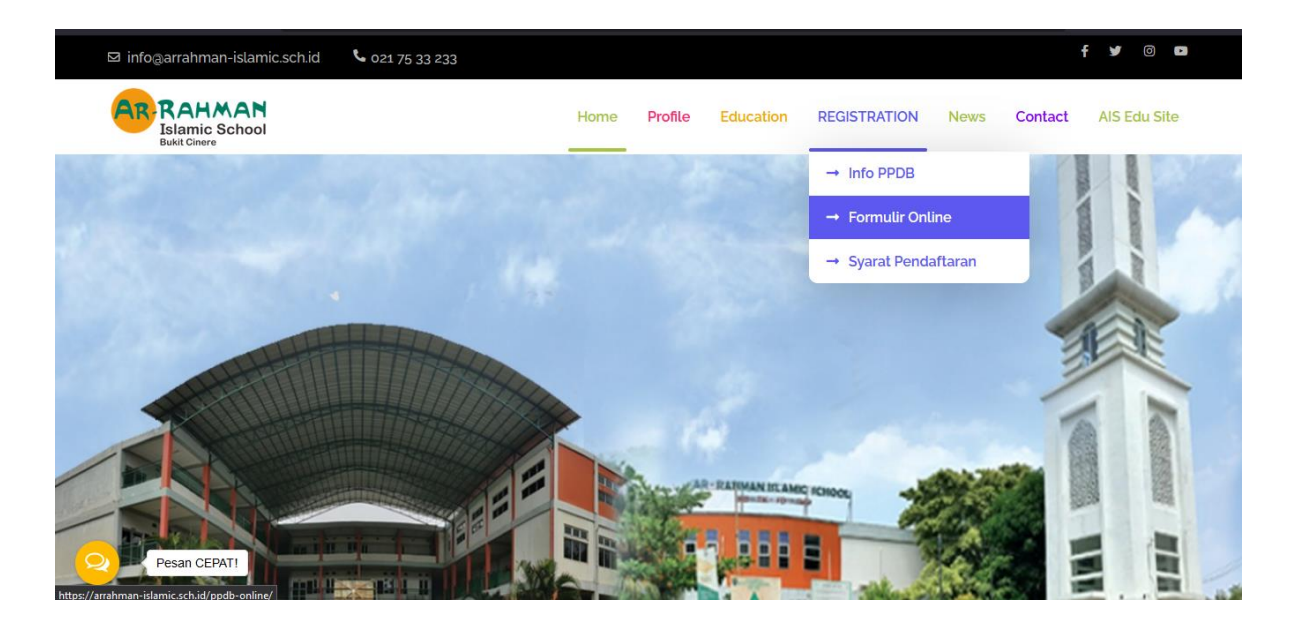

 Setelah klik formulir online, akan muncul tampilan sebagai berikut :

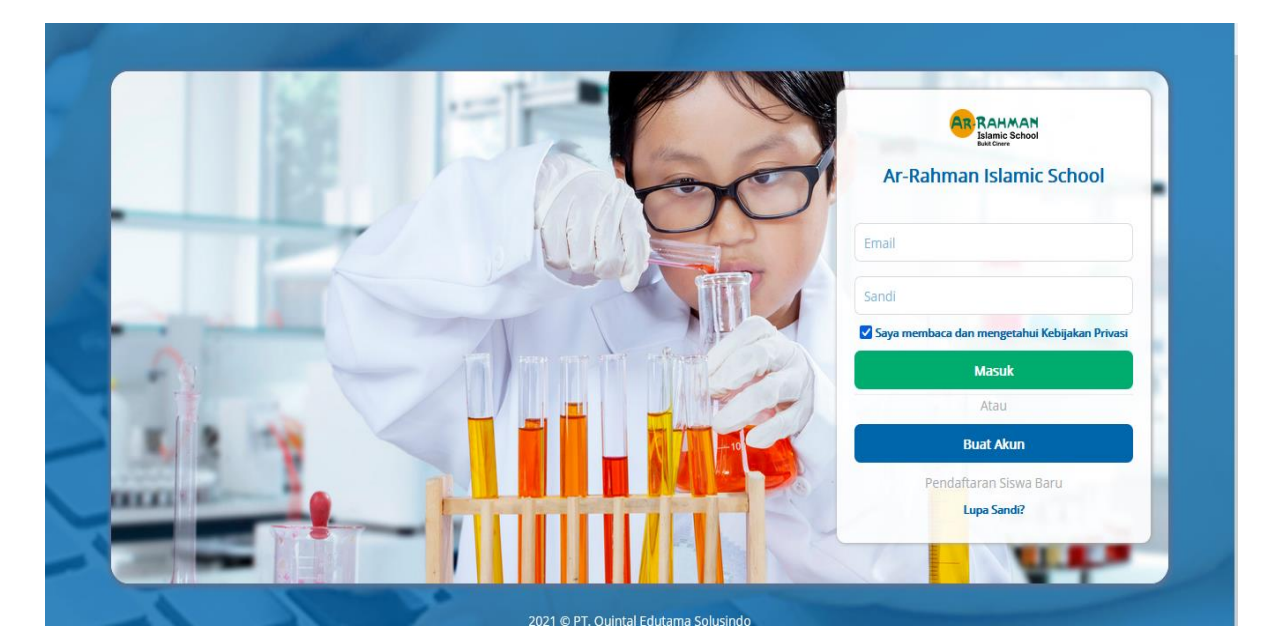

Input email dan password yang sudah dibuat dengan ketentuan sebagai berikut :

- 1. Email aktif
- 2. Password
- 3. Setelah input email dan password, klik tombol "Masuk"
- 4. Jika belum pernah membuat akun sebelumnya, klik tombol
- 5. "Buat Akun"

Catatan:

Setelah membuat akun, Ayah Bunda akan mendapatkan pesan untuk aktivasi akun yang dikirimkan ke email Ayah Bunda, Lakukan aktivasi agar bisa segera login ke halaman pendaftaran peserta didik baru.

## TAMPILAN HALAMAN SETELAH LOGIN

| PENERIMAAN SISWA RARII                  |                 |                                |                                    |        | Buat Aplikasi Siswa Baru        |                          |  |
|-----------------------------------------|-----------------|--------------------------------|------------------------------------|--------|---------------------------------|--------------------------|--|
| 2<br>Formulir Aplikasi<br>0             | 3<br>Event<br>0 |                                | 4<br>Pembayaran Belum Dibayar<br>O |        | 5 Pembayaran Sudah Dibayar<br>0 |                          |  |
| Formulir Aplikasi                       |                 |                                |                                    |        |                                 |                          |  |
| 0 Nama                                  |                 | Sekolah                        | Kelas                              | Status | Tanggal Dibuat                  |                          |  |
|                                         | Bel             | Belum Ada Aplikasi yang Dibuat |                                    |        |                                 | Buat Aplikasi Siswa Baru |  |
|                                         |                 |                                |                                    |        |                                 |                          |  |
| EVENT                                   |                 |                                |                                    |        |                                 |                          |  |
| Event                                   | Tanggal         |                                | Penda                              | ıftar  |                                 |                          |  |
| Belum Ada Event                         |                 |                                |                                    |        |                                 |                          |  |
|                                         |                 |                                |                                    |        |                                 |                          |  |
| PEMBAYARAN BELUM DIBAYAR                |                 |                                |                                    |        |                                 |                          |  |
| ð                                       | Biay            | а                              |                                    |        | Tanggal                         | Jumlah                   |  |
| Tidak ada Pembayaran yang Belum Dibayar |                 |                                |                                    |        |                                 |                          |  |

#### **KETERANGAN MENU**

- 1. Tombol untuk membuat formulir
- 2. Jumlah formulir yang sudah diisi
- 3. Jumlah Event
- 4. Jumlah pembayaran yang belum dibayar (opsional tergantung kebijakan sekolah)
- 5. Jumlah pembayaran yang sudah dibayar
- 6. Daftar formulir yang sudah dibuat:
- CREATED : Formulir baru dibuat, klik "Isi Formulir" untuk mengisi formulir
- APPLIED : Formulir sudah diisi dan menunggu persetujuan sekolah untuk tahan selanjutnya
- tahap selanjutnya
- DRAFT : Formulir tersimpan sebagai draft dan belum terkirim ke sekolah
- PASSED : Siswa dinyatakan diterima di sekolah yang dituju
- REJECTED : Pendaftaran ditolak oleh pihak sekolah
- 7. Detil event penerimaan
- 8. Daftar pembayaran yang belum dibayar
- 9. Daftar pembayaran yang sudah dibayar

#### Setelah menekan tombol "Buat Aplikasi Siswa Baru", akan muncul laman sebagai berikut

| BUAT APLIKASI SISWA BARU                                  |                                                         | R-RAHMAN ISLAMIC SCHOOL |
|-----------------------------------------------------------|---------------------------------------------------------|-------------------------|
| Perhatian                                                 |                                                         |                         |
| Anda tidak bisa mengganti jenjang sekolah dan tahun ajara | an yang sudah dipilih apabila pembayaran sudah dilakuka | an.                     |
| Tolong memastikan jenjang sekolah dan tahun ajaran yang   | g dipilih sebelum melakukan pembayaran.                 |                         |
| TAHUN AJARAN :                                            |                                                         |                         |
| Pilih salah satu                                          | ~                                                       |                         |
| NAMA DEPAN SISWA :                                        | NAMA BELAKANG SISWA :                                   |                         |
|                                                           |                                                         |                         |
| ENJANG :                                                  | KELAS :                                                 |                         |
| Pilih salah satu                                          | ∽ Pilih salah satu                                      | ~                       |
|                                                           |                                                         |                         |
|                                                           |                                                         | Simpan                  |
|                                                           |                                                         |                         |

Isi Tahun Ajaran, Nama, Jenjang, dan Kelas saat membuat Aplikasi Penerimaan. Selanjutnya Klik Simpan

Setelah membuat aplikasi, klik tombol "Isi Formulir" yang ada di sebelah kanan

| Formulir aplikasi |                   |       |         |                               |
|-------------------|-------------------|-------|---------|-------------------------------|
| Nama              | Sekolah           | Kelas | Status  | Tanggal Dibuat                |
| Dwi Damayanti     | YPPN Budya Wacana | SD I  | CREATED | 24 November 2020 Isi Formulir |

Silahkan Ayah Bunda mengisi kolom formulir yang sudah disediakan.

Kolom bertanda (\*) adalah kolom wajib di isi

Setelah selesai mengisi form, klik tombol "Kirim". Jika ingin menyimpan isi formulir sebelum terkirim ke sekolah yang dituju, klik tombol "Simpan sebagai Draft"

### Buat Aplikasi Siswa Baru dan isi Formulir

Jika sudah mengisi formulir, status pendaftar akan menjadi sekolah "APPLIED". Selanjutnya akan memproses diterima/tidaknya pendaftar mengirimkan dan akan melalui informasi tersebut email pendaftar. Apabila pendaftar diterima, menjadi akan berubah status "CONFIRMED"

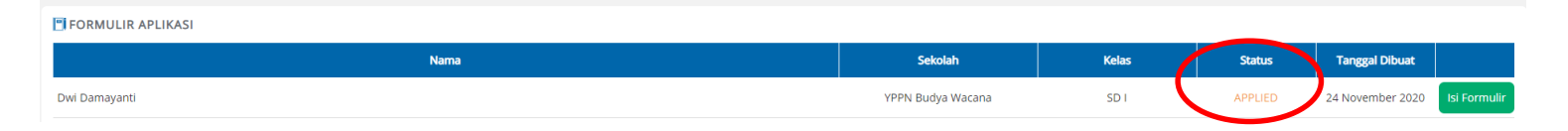

Selanjutnya, pendaftar yang diterima akan mendapatkan event untuk informasi tahap penerimaan selanjutnya. Klik tombol "Detil Event" untuk melihat informasi lebih detil

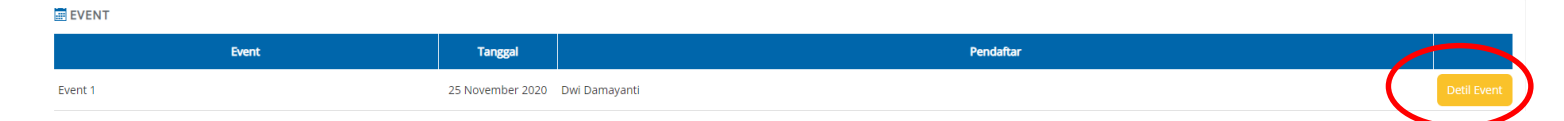

Jika sudah lolos sampai tahap seleksi akhir, tampilan status yang menAyah Bundakan siswa diterima di sekolah yang dituju akan berubah menjadi "PASSED"

| PPLICATION FORMS |                   |       |        |                 |           |
|------------------|-------------------|-------|--------|-----------------|-----------|
| Name             | School            | Grade | Status | Created Date    |           |
| Talitha Quintal  | YPPN Budya Wacana | SD II | PASSED | 6 November 2020 | Fill Form |